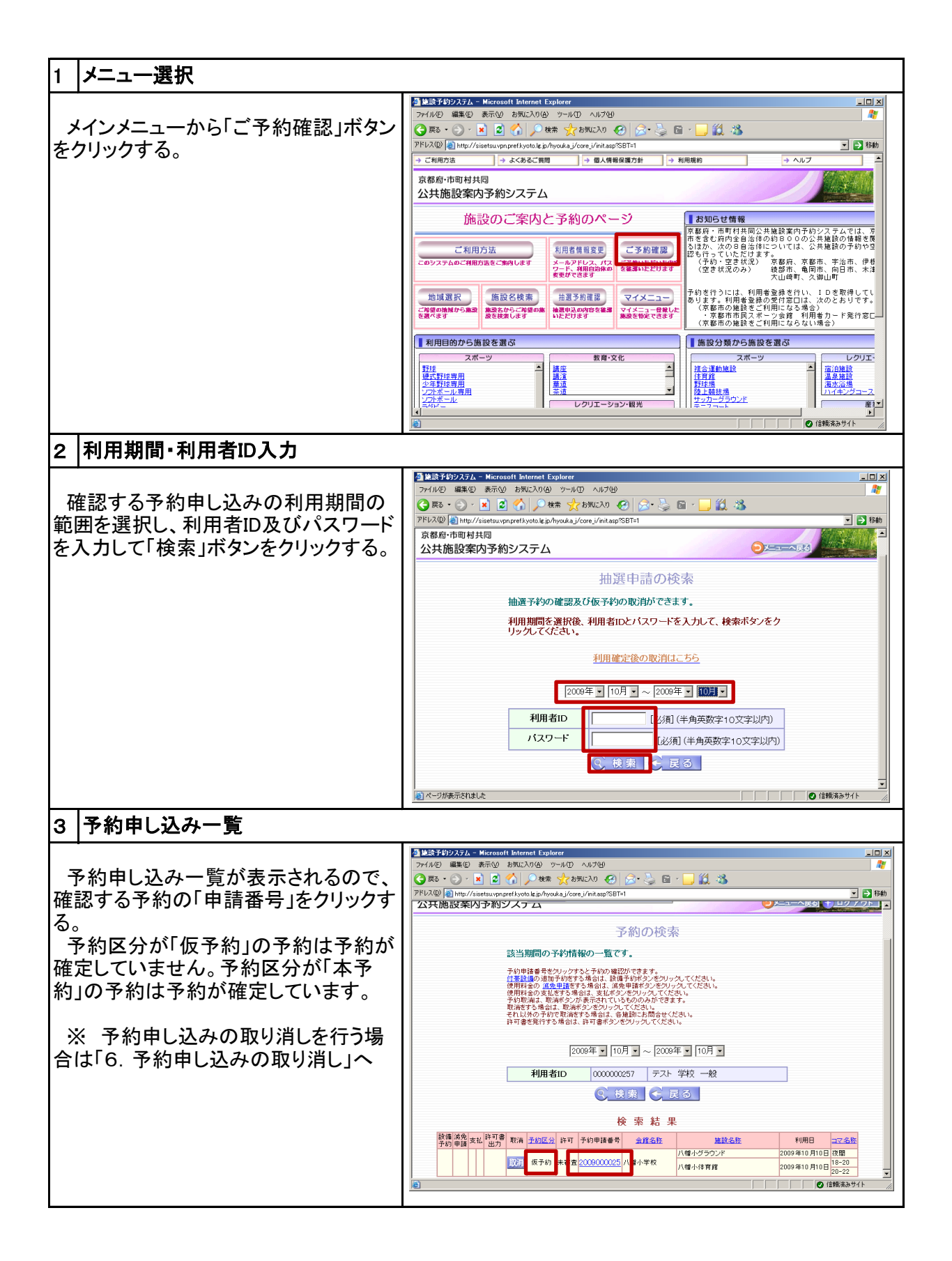

| 4 申請者の確認             |                                                                                                    |                                                                                                    |  |
|----------------------|----------------------------------------------------------------------------------------------------|----------------------------------------------------------------------------------------------------|--|
|                      | 叠 予约申請-申請者(確認) - Microsoft Internet Explorer                                                                                                    | _ <b>_</b> _×                                                                                                    |  |
| 予約申し込みの申請者情報が表示さ     | 予約申請-申請者(確認)                                                                                                    | *                                                                                                    |  |
| れるので、確認して「次へ」ボタンをクリッ | ▶                                                                                                    |                                                                                                    |  |
| クする。                 |                                                                                                    | 2 次へ                                                                                                    |  |
|                      | 利用者情報を確認して、次へボタンをクリックしてください。                                                                                                    |                                                                                                    |  |
|                      | 申請者氏名カナ         デスト ガッコウ イッパン           申請者氏名         デスト 学校 一般                                                                                                    |                                                                                                    |  |
|                      | 申請者電話番号 0759831111<br>円 14-9501<br>円 14-9501<br>日 14-9501<br>日 14-9501<br>日 14-9501                                                                                                    |                                                                                                    |  |
|                      | 代表者氏名 男山 大郎                                                                                                    |                                                                                                    |  |
|                      | 管理者氏名のア パトロママシロウ<br>進任者氏名 男山 太郎<br>進任者電話者号 0759831111                                                                                                    |                                                                                                    |  |
|                      | 〒614-9501<br>常任者住所 常称八帽市<br>八帽園内75                                                                                                    |                                                                                                    |  |
|                      | 告任者メールアドレス<br>催奉名<br>ひたきまま                                                                                                    |                                                                                                    |  |
|                      | 注版 第 4                                                                                                    | <u>.</u>                                                                                                    |  |
|                      |                                                                                                    |                                                                                                    |  |
| 5 予約申し込み詳細の確認        |                                                                                                    |                                                                                                    |  |
|                      | 查子约申請—利用時間(確認) - Microsoft Internet Explorer                                                                                                    | ×                                                                                                    |  |
| 予約申し込みの施設、使用日、時間等    | 予約申請-利用時間(確認)                                                                                                    | *                                                                                                    |  |
| が表示されるので確認する。        | 会館 八幡小学校                                                                                                    |                                                                                                    |  |
| 確認が終了したら「閉じる」ボタンをク   | () 対策設備部2 🧲 戻る                                                                                                    |                                                                                                    |  |
| リックして画面を閉じる。         | 11日産21日時の日本のなど確認してたさい。 人物理研究へがあまれていた得情は、利用する人数な分類に分けて確認できます。 分類別の人数理問題にい場合は、人利用する人数な分類に分けて確認できます。 分類別の人数理問題にい場合は、人利用型形なンボクリックしてではい。 うながの考慮期の、し場合は「ごを発意の表明形化」のようしいとしてはない。                                                                                                    |                                                                                                    |  |
| (3. 予約甲し込み一覧の画面に戻りま  | 11/2012/#12/0/#21/10/10/#12/10/9/2/#20/9/2/2/2/2/2/2/2/2/2/2/2/2/2/2/2/2/2/2                                                                                                    | 定 付茶設備                                                                                                    |  |
| 9)                   | 代用終了時間利用目的小分類     パロ (使用終了時間利用目的小分類     パロ (使用終了時間利用目的小分類     パロ (使用終了時間利用目的小分類     パロ (日)     パロ (日)     夜間     22:00 学祥報     10人                                                                                                    |                                                                                                    |  |
|                      | 八億小体育館 2009年10月<br>10日 18-20 20:00 野球 10人<br>110日 20:00 少年野球 10人                                                                                                    |                                                                                                    |  |
|                      | / パロイパロロ 10日 22:00 少年野球 10八                                                                                                    |                                                                                                    |  |
|                      |                                                                                                    |                                                                                                    |  |
|                      |                                                                                                    |                                                                                                    |  |
|                      |                                                                                                    |                                                                                                    |  |
| 6 予約申し込みの取り消し        |                                                                                                    |                                                                                                    |  |
|                      | ● は読子的システム - Microsoft Internet Explorer                                                                                                    |                                                                                                    |  |
| 「3. 予約申し込み一覧」の画面で取り  |                                                                                                    |                                                                                                    |  |
| 消しを行う予約の左端にある「取消」ボタ  | アFIL2@ 創http://siestexupnpret/kyotokijp/hyoukaj/core_i/initasp?SBT=1<br>公共施設条内予約ジステム                                                                                                    | ▼ → 移動<br>▼ = 2 / 7 Pト ▲                                                                                                    |  |
| ンをクリックする。            | 予約の検索                                                                                                    |                                                                                                    |  |
|                      | 該当期間の予約情報の一覧です。                                                                                                    |                                                                                                    |  |
| ※ 予約甲し込みの取り消しは甲込当    | 予約申請番号を知ってすると予約の確認ができます。<br>付審設備の追加手約をする場合は、設備予約ボタンを知ったしてください。<br>使用階載の、通知目録をする場合は、減免用蓄格タンを知ったしてください。                                                                                                    |                                                                                                    |  |
| 日のみ可能。               | 使用料理の支払用する場合は、支払用がシをシリックしてください。<br>それ取用は、取用ポタンルを示されているとののかができます。<br>取用ポタンルをメンタンパンパンパンパンパンパンパンパンパンパンパンパンパンパンパンパンパンパン                                                                                                    |                                                                                                    |  |
|                      | け可書を見行する場合は、許可書本タンをクリックしてくたさい。                                                                                                    |                                                                                                    |  |
|                      | 2009年 • 10月 • ~ 2008年 • 10月 •                                                                                                    |                                                                                                    |  |
|                      | 利用者ID 000000257 テスト 学校 一般                                                                                                    |                                                                                                    |  |
|                      | ○ 検索 ● 戻る                                                                                                    |                                                                                                    |  |
|                      | 検索結果<br>酸爆流患 <sub>常却</sub> 許可割mix 条約7公 2517 条約用時半点                                                                                                    |                                                                                                    |  |
|                      | 予約 単語 <sup>25-16</sup> 出力 <sup>10-07</sup> よたにん <sup>17-07</sup> よってすい 1-07 すいます 第二日 (1-07 年) 1-07 年) 1-07 年 1-07 年 1-07 	 1-07 	 1-07 	 1-07 	 1-07 	 1-07 	 1-07 	 1-07 	 1-07 	 1-07 	 1-07 	 1-07 	 1-07 	 1-07 	 1-07 	 1-07 	 1-07 	 1-07 	 1-07 	 1-07 	 1-07 	 1-07 	 1-07 	 1-07 	 1-07 	 1-07 	 1-07 	 1-07 	 1-07 	 1-07 	 1-07 	 1-07 	 1-07 	 1-07 	 1-07 	 1-07 	 1-07 	 1-07 	 1-07 	 1-07 	 1-07 	 1-07 	 1-07 	 1-07 	 1-07 	 1-07 	 1-07 	 1-07 	 1-07 	 1-07 	 1-07 	 1-07 	 1-07 	 1-07 	 1-07 	 1-07 	 1-07 	 1-07 	 1-07 	 1-07 	 1-07 	 1-07 	 1-07 	 1-07 	 1-07 	 1-07 	 1-07 	 1-07 	 1-07 	 1-07 	 1-07 	 1-07 	 1-07 	 1-07 	 1-07 	 1-07 	 1-07 	 1-07 	 1-07 	 1-07 	 1-07 	 1-07 	 1-07 	 1-07 	 1-07 	 1-07 	 1-07 	 1-07 	 1-07 	 1-07 	 1-07 	 1-07 	 1-07 	 1- | 日 夜間<br>18-20                                                                                                    |  |
|                      |                                                                                                    | □ 20-22<br>· 信頼済みサイト                                                                                                    |  |
|                      | 2008年 里     10月 聖       利用者ID     000000257       テスト 学校 一般       ・     ・       ・     ・       ・     ・       ・     ・       ・     ・       ・     ・       ・     ・       ・     ・       ・     ・       ・     ・       ・     ・       ・     ・       ・     ・       ・     ・       ・     ・       ・     ・       ・     ・       ・     ・       ・     ・       ・     ・       ・     ・       ・     ・       ・     ・       ・     ・       ・     ・       ・     ・       ・     ・       ・     ・       ・     ・       ・     ・       ・     ・       ・     ・       ・     ・       ・     ・       ・     ・       ・     ・       ・     ・       ・     ・       ・     ・       ・     ・       ・        ・     ・    <                                                                                                    | □<br>マ<br>五<br>マ<br>五<br>で<br>品<br>日<br>10-20<br>夏<br>10-20<br>夏<br>10-20<br>マ<br>マ<br>・<br>(注戦)<br>あり<br>・<br>ス<br>の<br>日<br>・<br>こ<br>の<br>こ<br>の<br>こ<br>の<br>こ<br>の<br>こ<br>の<br>し<br>の<br>こ<br>の<br>し<br>の<br>こ<br>の<br>し<br>の<br>こ<br>の<br>し<br>の<br>こ<br>の<br>し<br>の<br>し<br>の<br>つ<br>し<br>の<br>し<br>の<br>し<br>の<br>し<br>の<br>し<br>の<br>し<br>の<br>し<br>の<br>し<br>の<br>し<br>の<br>し<br>の<br>し<br>の<br>し<br>の<br>し<br>の<br>し<br>の<br>し<br>の<br>し<br>し<br>つ<br>し<br>つ<br>つ<br>つ<br>つ<br>つ<br>つ<br>つ<br>つ<br>つ<br>し<br>つ<br>つ<br>つ<br>つ<br>つ<br>つ<br>つ<br>つ<br>つ<br>つ<br>つ<br>つ<br>つ |  |

| 7 利用者の検索4                                                                                                    |                                                                                                    |  |
|----------------------------------------------------------------------------------------------------|----------------------------------------------------------------------------------------------------|--|
| 確認メッセージが表示されるので「OK」<br>ボタンをクリックする。                                                                                                    | Microsoft Internet Explorer     ×       シネ約情報を取り消します。よろしいですか?       OK                                                                                                    |  |
| 8 確認画面                                                                                                    |                                                                                                    |  |
| 取り消しの完了メッセージが表示され<br>るので申請番号を確認する。<br>「戻る」ボタンをクリックするとメインメ<br>ニューに戻ります。他の抽選予約申し込<br>みの取り消しを行う場合は「検索」ボタン<br>をクリックして、抽選予約申し込み一覧<br>を表示する。 | ・         ・         ・         ・         ・         ・         ・         ・         ・         ・         ・         ・         ・         ・         ・         ・         ・         ・         ・         ・         ・         ・         ・         ・         ・         ・         ・         ・         ・         ・         ・         ・         ・         ・         ・         ・         ・         ・         ・         ・         ・         ・         ・         ・         ・         ・         ・         ・         ・         ・         ・         ・         ・         ・         ・         ・         ・         ・         ・         ・         ・         ・         ・         ・         ・         ・         ・         ・         ・         ・         ・         ・         ・         ・         ・         ・         ・         ・         ・         ・         ・         ・         ・         ・         ・         ・         ・         ・         ・         ・         ・         ・         ・         ・         ・         ・         ・         ・         ・         ・         ・         ・         ・         ・         ・         ・         ・ |  |